## **INSTRUCTIVO PARA OBTENER LOS COMPROBANTES DE RETENCIONES Y PAGOS**

Para obtener los comprobantes de retenciones y pagos deberá ingresar al siguiente link: https://servicios.unl.edu.ar/proveedores Le aparecerá la siguiente imagen:

| UNL | UNIVERSIDAD NACIONAL<br>DEL LITORAL<br>SANTA FE, ARGENTINA |                  | PROVEEDORES<br>Sistema de registro de proveedores |
|-----|------------------------------------------------------------|------------------|---------------------------------------------------|
|     |                                                            |                  |                                                   |
|     |                                                            | Inicio de Sesión |                                                   |
|     |                                                            | Siguiente        |                                                   |
|     |                                                            | Versión 1.0.0    |                                                   |

## Proveedores no registrados:

1) Ingresar en el recuadro el número de CUIT. Una vez ingresado, le va a indicar que ingrese un correo electrónico, debe ser uno que utilice de manera frecuente, en el cuál recibirá su clave para ingresar.

## Proveedores registrados:

1.1) Ingresar el número de CUIT y la clave previamente generada en el punto 1).

2) Recibirá un correo electrónico (en la bandeja de entrada de su email o en el correo no deseado/spam) con su usuario y clave para ingresar al sistema.

3) Con los datos obtenidos ingresar al sistema.

4) En la parte superior seleccionar: LISTADOS, IMPRESIÓN DE COMPROBANTES.

| UNL    | Inicio Inscripcio | Listados | Mantenimiento    |     |    |                                |     |  |  |               |
|--------|-------------------|----------|------------------|-----|----|--------------------------------|-----|--|--|---------------|
| Inicio | (                 | Pagos    |                  |     |    |                                |     |  |  | Versión 1.8.0 |
|        |                   | Impresió | n de comprobante |     |    |                                |     |  |  |               |
|        |                   |          |                  |     |    |                                |     |  |  |               |
|        |                   |          |                  | _   | _  |                                |     |  |  |               |
|        |                   |          |                  | III |    | NIVERSIDAD NACION              | NAL |  |  |               |
|        |                   |          |                  | 01  | S/ | EL LITORAL<br>NTA FE ARGENTINA |     |  |  |               |
|        |                   |          |                  |     |    |                                |     |  |  |               |

## 5) Una vez ingresado debe FILTRAR sin ingresar número de Factura.

| UNL                                    | Inicio               | Inscripcion | Listados | Mantenimiento     |                      |  |  |  |  |
|----------------------------------------|----------------------|-------------|----------|-------------------|----------------------|--|--|--|--|
| Im                                     | presión de comproban | te          |          |                   | Versión <b>1.8.0</b> |  |  |  |  |
| Impresión de comprobantes de retención |                      |             |          |                   |                      |  |  |  |  |
| <b>^</b>                               | Filtro               |             |          |                   |                      |  |  |  |  |
| Nú                                     | imero de factura     |             |          | <u>Y E</u> iltrar | <u>Limpiar</u>       |  |  |  |  |

6) A fin de visualizar todas las facturas con su respectiva información (monto facturado, retenido, forma de pago, etc.)

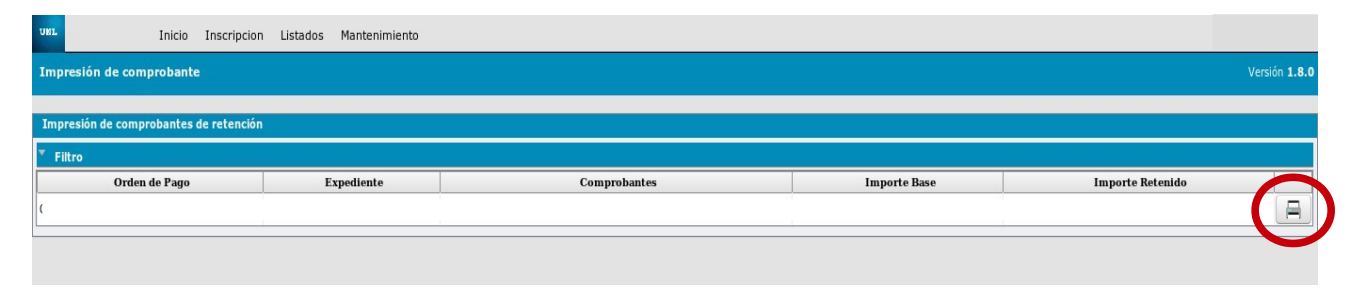

7) Para poder imprimirlos deberá seleccionar el dibujo de la impresora, marcado en la imagen anterior con un círculo rojo.